## HOW TO ACCEPT YOUR FINANCIAL AID AWARD

**STEP1:** Log in to <u>Single Sign On</u>.

## **STEP 2:** Select the Titan Experience tile.

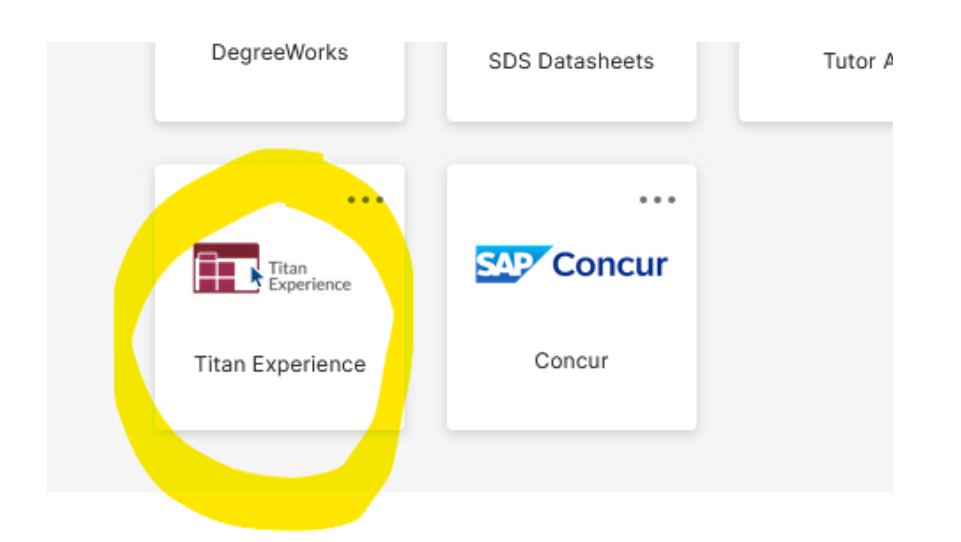

STEP 3: Under Financial Aid Links, select "Financial Aid."

| Financial Aid Links | ۵ |
|---------------------|---|
| 8 Financial Aid     |   |
| Financial Aid Forms |   |
|                     |   |
|                     |   |
|                     |   |
|                     |   |
|                     |   |
|                     |   |

**STEP 4:** Select the aid year at the top of the page.

**STEP 5:** Carefully read the content under each of the following tabs:

- Home
- Offer
- Financial Aid History
- Resources
- Notifications
- Satisfactory Academic Progress
- College Financing Plan

**STEP 6:** On the Financial Aid page, select the "Offer" tab.

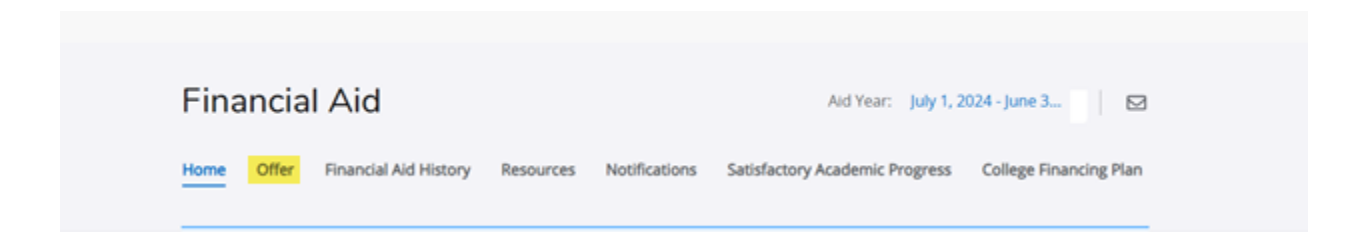

**STEP 7:** Scroll down and select the "Confirm" button.

| Net Cost 💿 | \$5,472.00 |
|------------|------------|
|            | Confirm    |

**STEP 8:** A Terms and Conditions window will appear. Check the box that says "I acknowledge these terms and conditions," and click "Accept Award" to finalize.

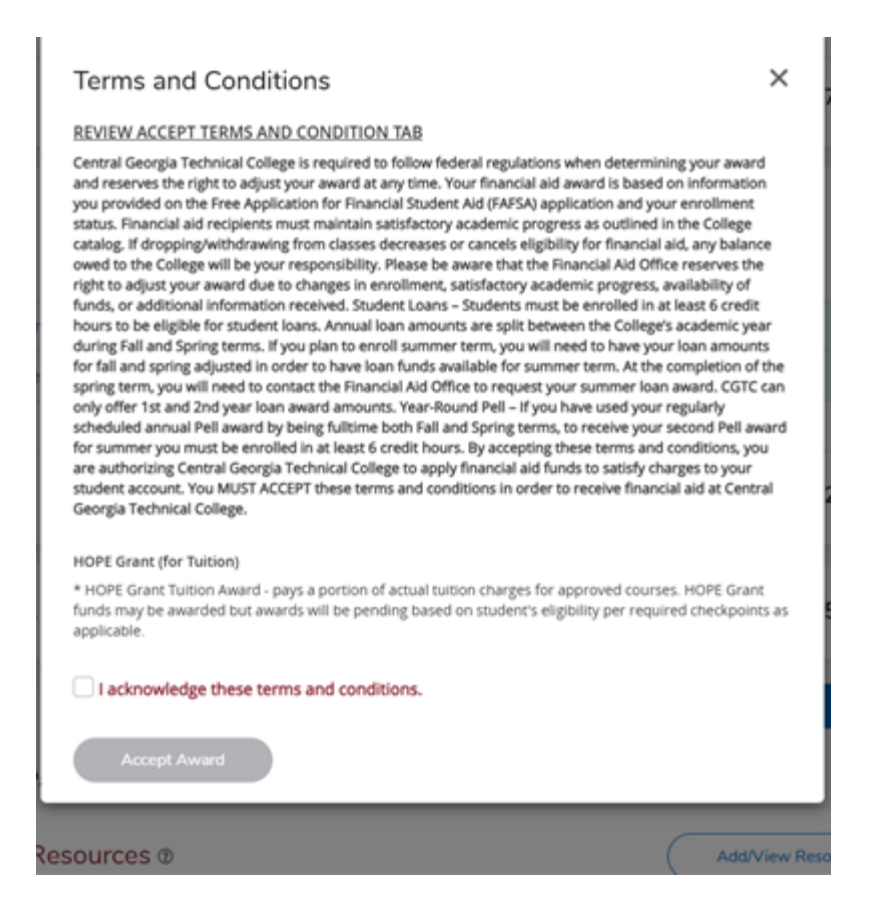